# Manager Functions – Aloha Quick Service

# **Start of Day Procedures**

#### Check the FOH System

- Touch the **Floating Logo** screen on each terminal to display the Login screen.
- Fix any errors indicated in the message box.
- Verify the system date and the DOB match and are correct.

# **Clocking In**

- Touch the Floating Logo screen
- Scan fingerprint on biometric reader. For sites not using a biometric reader, enter your POS Employee number.
- Touch your appropriate job code.
- Touch Clock In.
- Touch Functions.
- Touch **Exit**.

#### Assign a Cash Drawer

- Touch Functions.
- Touch Mgr: Employee Cash.
- Touch Manage Drawers.
- Touch the **box** representing the drawer.
- Touch Assign.
- Select the **Employee**.
- Touch OK.
- Enter the starting bank.
- Touch OK.
- Touch Done.

# **Shift Maintenance Procedures**

#### **Cashier Checkout**

- Touch Functions.
- Touch Employee Functions.
- Touch Check Out.
- Manager approval is required.
- Touch OK (report prints).
- Touch **Exit**.

# **Shift Maintenance Procedures (Continued)**

## **Reprint a Checkout**

- Touch Functions.
- Touch Mgr: Employee Cash.
- Touch Print Checkout.
- Select the **employee**.
- Touch **OK**.

# Paid In and Paid Out

- Touch **Functions**.
- Touch Mgr: Employee Cash.
- Touch Manage Drawers.
- Select the **box** representing the drawer for the terminal.
- Touch Cash In or Cash Out.
- Select Petty Cash Account.
- Enter the **amount of cash** received or taken.
- Touch OK.
- Touch Done.
- Paid In/Paid Out must be signed by employee and manager.

## Edit Clock In/Out Time

- Touch Functions.
- Touch Mgr: Employee Cash.
- Touch Edit Time.
- Select the **employee**.
- Touch OK.
- Touch the **UP** and **DOWN** arrows to adjust the hours and minutes.
- Touch OK.
- Select **reason** for edit.
- Touch OK.

## Edit a Break

- Touch Functions.
- Touch Mgr: Employee Cash.
- Touch Edit Break.
- Select the **employee**.
- Touch OK.
- Touch the UP and DOWN arrows to adjust the hours and minutes.
- Touch OK.

# Shift Maintenance Procedures (Continued)

## Delete a Clock Out

- Touch Functions.
- Touch Mgr: Employee Cash
- Touch Delete Clock Out.
- Select the employee.
- Touch OK.

## Delete a Checkout

- Employee must be clocked in to delete a checkout. (Delete clockout if employee has already clocked out)
- Touch Functions.
- Touch Mgr: Employee Cash.
- Touch Delete Checkout.
- Select the **employee**.
- Touch **OK**.

## View / Print a Report

- Touch Functions.
- Touch Mgr: Checks Reports.
- Select a report.
- Touch the **UP** and **DOWN** arrows to scroll through report.
- Touch **Print** to print the report.
- Touch **Done** to exit report.

# **Manage Guest Checks**

#### **Delete Items**

Delete items on guest check **<u>before</u>** touching **Total**.

• Select the item(s) to be deleted in the guest check area and touch **Delete.** 

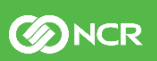

# **Manager Functions – Aloha Quick Service**

# Manage Guest Checks (Continued)

## Void Items

Void items on guest check **after** touching **Total**, before check is closed.

- Touch the item to be deleted in the guest check area and touch Delete.
- Manager approval is required.
- Select **Reason** and touch **OK**.
- If all items on guest check are voided and guest check has a zero-balance, touch Close Check.

Note: If partial payment has been applied to the guest check, and then an item needs to be voided, you will need to void the payment and all items on the guest check and touch **Close Check**. A new guest check will need to be rung up with the correct items. Total the check and apply payment(s).

#### **Issue a Cash Refund**

- Touch **Functions**.
- Touch Mgr: Checks Reports.
- Touch Refund.
- Select refund reason.
- Guest check is in refund mode.
- Enter items to be refunded (amount is displayed as a negative).
- Touch Total.
- Touch Exact.

# **End of Day Procedures**

- Touch Functions.
- Touch Mgr: Employee Cash.
- Touch Manage Drawers.
- Verify that each cash drawer is de-assigned and displays Available.

## **End of Day Procedures (Continued) Edit Employee Time**

- Touch Functions.
- Touch Mgr: Employee Cash.
- Touch Edit Time.
- Verify each employee time punch is correct. Make any corrections as needed.
- To edit time, select **employee** name and click **OK** to edit.
- Touch UP and DOWN arrows to edit hours and minutes. • Touch OK.

## **Edit Employee Breaks**

- Touch Edit Break.
- Verify each employee break time is correct. Make any corrections as needed.
- To edit break of employee, select **employee** and touch **OK**.
- Touch **UP** and **DOWN** arrows to edit hours and minutes.
- Touch OK.

# Manage Passwords

#### **Clear Others Password**

- Touch Functions.
- Touch Mgr: Employee Cash.
- Touch Clear Others Password.
- Select the employee.
- Touch OK.

## **Enroll Fingerprints**

Before using the Enroll Fingerprint, clear the employee's password using 'Clear Other Password' function.

- Touch Functions.
- Touch Mgr: Employee Cash.
- Touch Enroll Fingerprint.
- Select the employee.
- Touch OK.

# Troubleshooting

#### No Power on a Terminal or Printer

- Verify the power is off by checking for illumination of any lights, and listening for any humming, or vibration.
- Verify the power switch is in the ON position.
- Verify the power cord is snug in the rear of the terminal, both sides of the terminal's power supply, and in the wall outlet.
- Check for kinks, breakage, or scarring on all power cabling.

# **Printers Are Not Printing**

- Verify the printer is receiving power
- Ensure receipt paper is in the printer.
- If the printer has an On-Line light, ensure it is on. If not, press the On-Line button.
- Check for a paper jam by pressing the Feed button.
- Check the data cables for connectivity. Make sure they have snug connections into the back of the printer, wall plug, and com port.
- Check for kinks, breakage, or scarring on all power cabling.

# Verify Drawer Checkouts